## Setup an iOS device to use GovTEAMS PROTECTED

Enter the number

displayed into Microsoft

mobile device and select

Authenticator on your

2

You can use an iOS device to access GovTEAMS PROTECTED from any network. Access via desktop often provides a better experience. Contact your organisation administrators to learn about the alternative access options available to you. Before you start, make sure you have access to the mobile device that has Microsoft Authenticator installed and configured for GovTEAMS PROTECTED.

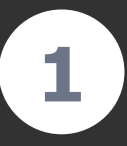

Jane

JD

Install and open Microsoft Teams. Select Use another account and log in with your GovTEAMS PROTECTED account.

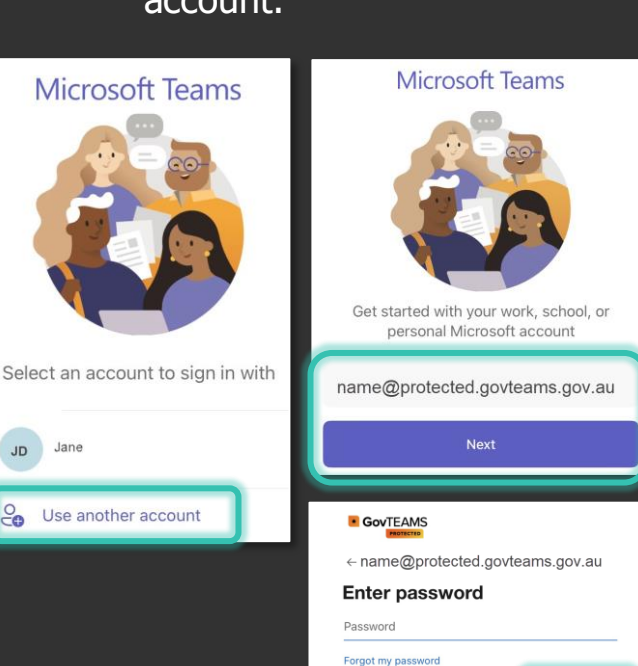

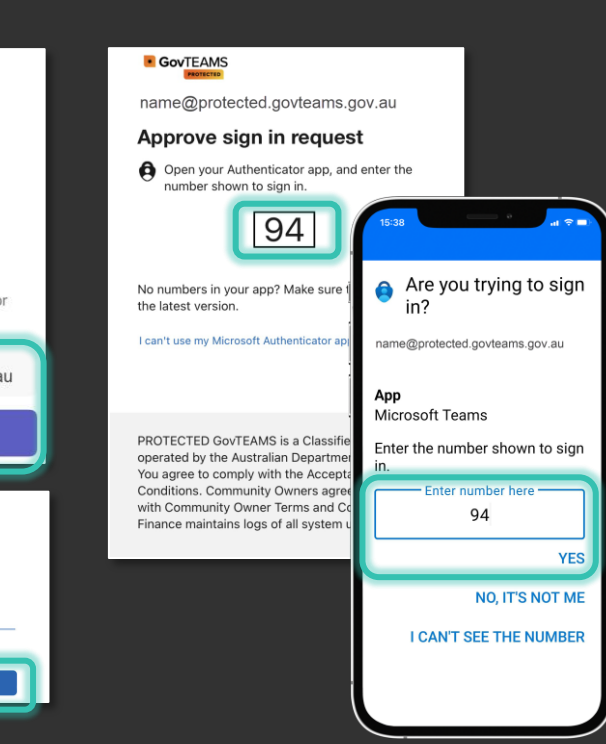

Yes.

| name@protected.govteams.gov.au |  |
|--------------------------------|--|

Download and install

Microsoft Authenticator

and register your device.

Help us keep vour device secure

3

To continue, you must install the Microsoft Authenticator app and register your device. It helps keep organizational data more s Get the app

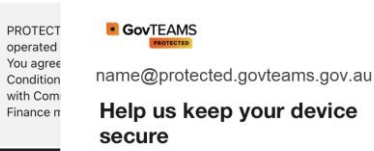

Register your device to continue. Register

PROTECTED GovTEAMS is a Classified System operated by the Australian Department of Finance. You agree to comply with the Acceptable Use Conditions, Community Owners agree to comply with Community Owner Terms and Conditions. Finance maintains logs of all system usage

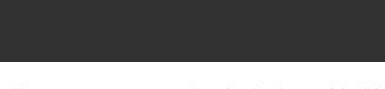

set a pin.

**Open Teams and** 

To access your organization's data with this app, enter your PIN.

000000

Forgot your PIN, or need to change it?

Install the M365 app to edit documents, Edge to navigate sites, and SharePoint to access your community sites.

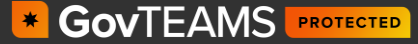